## COM RECUPERAR LA CONTRASENYA DE MOODLE

## PER CORREU ELECTRÒNIC

## <u>Abans de tot, cal dir que heu de tenir una adreça de correu vàlida en el vostre perfil de moodle!!</u>

1.- Entrem a moodle, i quan ens demana el nom d'usuari i la contrasenya, escollim l'opció "Heu oblidat el nom d'usuari o la contrasenya?"

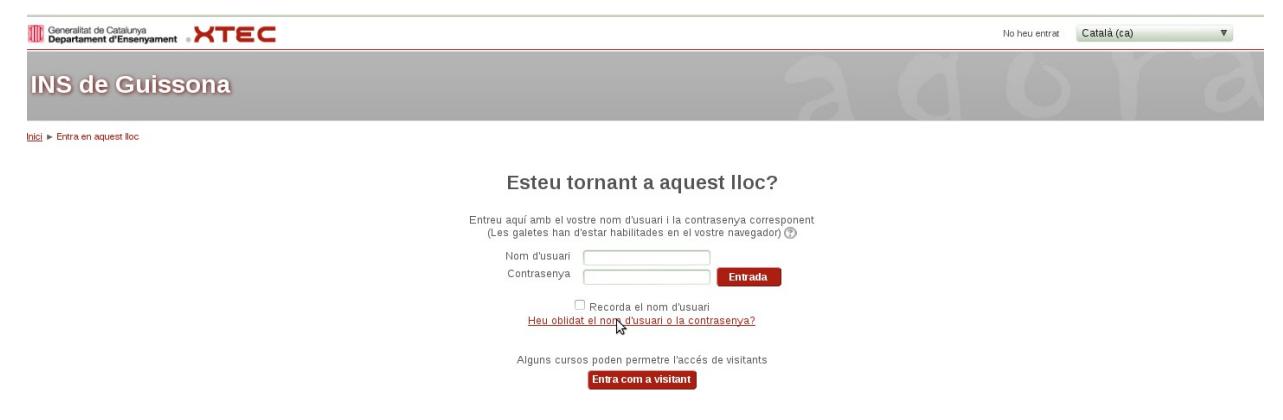

2.- Se'ns obrirà una finestra nova en que ens demana o bé el nom d'usuari o bé el correu electrònic (NOMÉS HEU DE POSAR UN DELS DOS!!!) i llavors us cercarà a la base de dades per veure si us troba com a usuari registrat .Si és així, se us enviarà un correu electrònic amb les instruccions que heu de seguir per tal de poder entrar al moodle

| Generalitat de Catalunya Departament d'Ensenyament        |                                                                                                    |
|-----------------------------------------------------------|----------------------------------------------------------------------------------------------------|
| INS de Guissona                                           |                                                                                                    |
| Inici ► Entrada ► Heu oblidat la contrasenya              |                                                                                                    |
|                                                           | Per reiniciar la vostra contrasenya, envieu el vostre nom d'usuari o el vostre correu electrônic a sota. Si el<br>podem trobar a la base de dades, us enviarem un correu amb instruccions per tornar a entrar. |
| Cerca per nom d'usuari<br>Nom d'usuari<br>Cerca           |                                                                                                    |
| Cerca per correu electrònic<br>Correu electrònic<br>Cerca | 3                                                                                                    |

3.- Una vegada heu escrit el vostre nom usuari o bé correu electrònic, us sortirà el següent missatge:

| Generalitat de Catalunya Departament d'Ensenyament KTEC                                                                            |                             |                        |     |
|----------------------------------------------------------------------------------------------------|-----------------------------|------------------------|-----|
| INS de Guissona                                                                                                    |                             |                        | 0   |
| Inici ⊳ <u>Entrada</u> ⊳ Heu oblidat la contrasenya                                                                                |                             |                        |     |
| Si heu proporcionat un nom d'usuari o una adreça de correu correctes, ja se us deu haver enviat un missatge per correu elect       | rònic.                      |                        |     |
| Aquest missatge conté instruccions molt senzilles per a confirmar i completar el canvi de contrasenya. Si seguiu tenint dificultat | s, contacteu si us plau amb | l'administrador del II | oc. |
| Continua                                                                                                    |                             |                        |     |

ULL: Si el mail que teniu en el vostre perfil no és correcte, no rebreu mai el correu amb els passos a seguir per tenir accés!! En aquest cas, haureu de contactar amb l'administrador de moodle del centre